# Everything you wanted to know about Zoom, but were afraid to ask....

- 1. How to download the Zoom application?
- 2. How to join a Meeting?
- 3. How do I turn my audio/video on and off?
- 4. How do I rename myself?
- 5. What are the differences between Zoom meeting and Zoom Webinar?
- 6. How to ask questions for the speaker to answer on Zoom Webinar?
- 7. How can I chat with others during a Zoom Meeting or Zoom Webinar?

8. What should I do if I want to test my video/audio before a Zoom Meeting for Class Reunion?

- 9. How do I add or change my profile picture during a meeting?
- 10. How do I add or change my profile picture before a meeting?

### 1. How to download the Zoom application?

1) You may download the Zoom application before the event from <u>here</u>.

https://zoom.us/download

You can also download the application while you join your first Zoom meeting. The application will be downloaded automatically. If not, click "download & run Zoom" in the bottom of the page.

| HOPKINS<br>Y & MEDICINE | Open Zoom?<br>https://jhubluejays.zoom.us wants to open this application.<br>Open Zoom Cancel | ETING H | IOST A MEET |
|-------------------------|-----------------------------------------------------------------------------------------------|---------|-------------|
|                         | Launching                                                                                     |         |             |
| Please c                | lick <b>Open Zoom Meetings</b> if you see the system dialog.                                  |         |             |
| If nothing prompts      | ; from browser, click here to launch the meeting, or download & ru                            | n Zoon  | n.          |

#### 2. How to join a Meeting?

1) You should have received an email invitation for the event. You may simply click the URL Join Zoom Meeting link from the invitation. You may also dial the number to join the meeting.

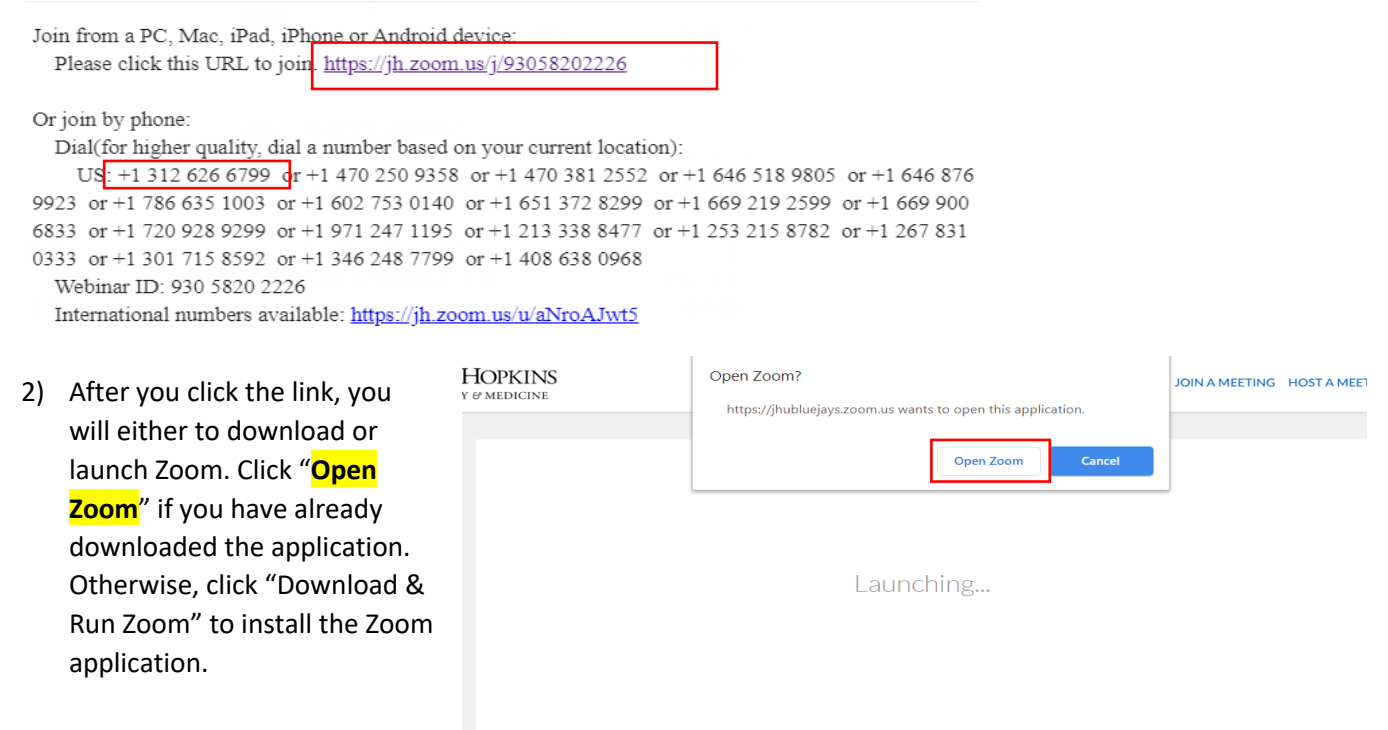

Please click **Open Zoom Meetings** if you see the system dialog.

If nothing prompts from browser, click here to launch the meeting, or download & run Zoom.

3) Click "Join with Computer Audio."

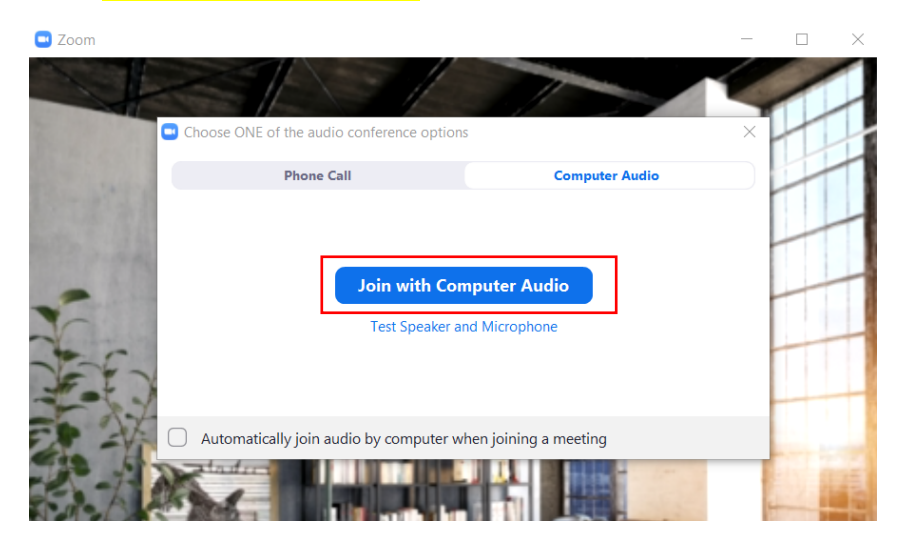

#### 3. How do I turn my audio/video on and off?

Make sure all other programs that utilize the camera are closed. Then, you can turn on and off your audio/video by clicking "Mute/Unmute" and "Start Video /Stop Video" from the lower left corner of the screen.

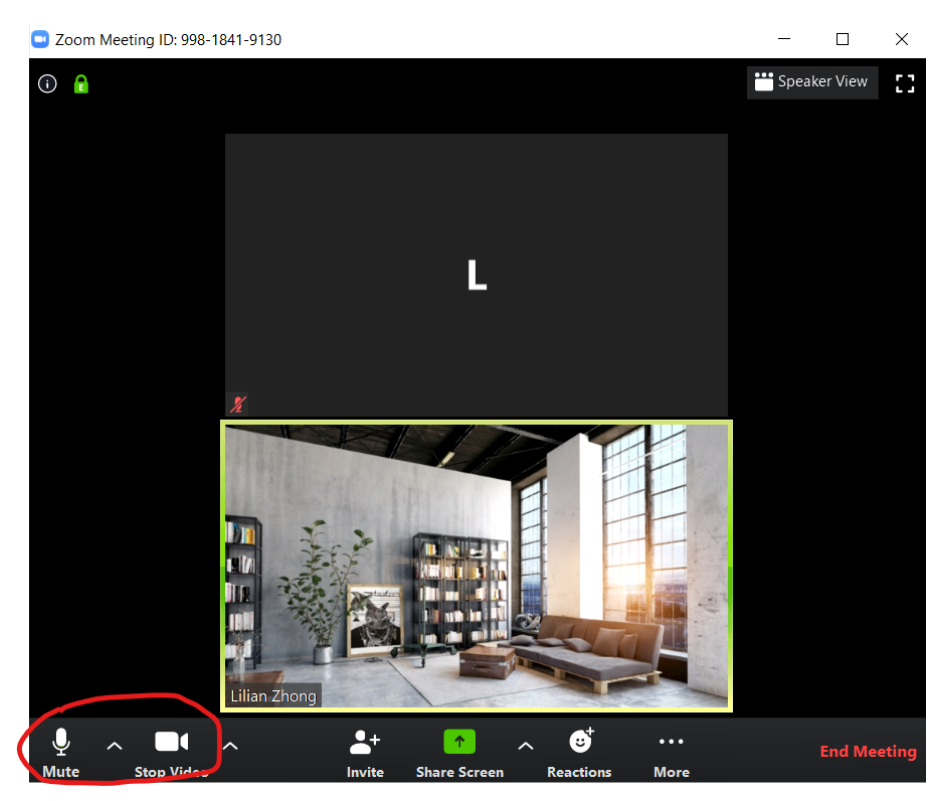

#### 4. How do I rename myself?

1) Click on the "Participants" icon at the bottom of the window.

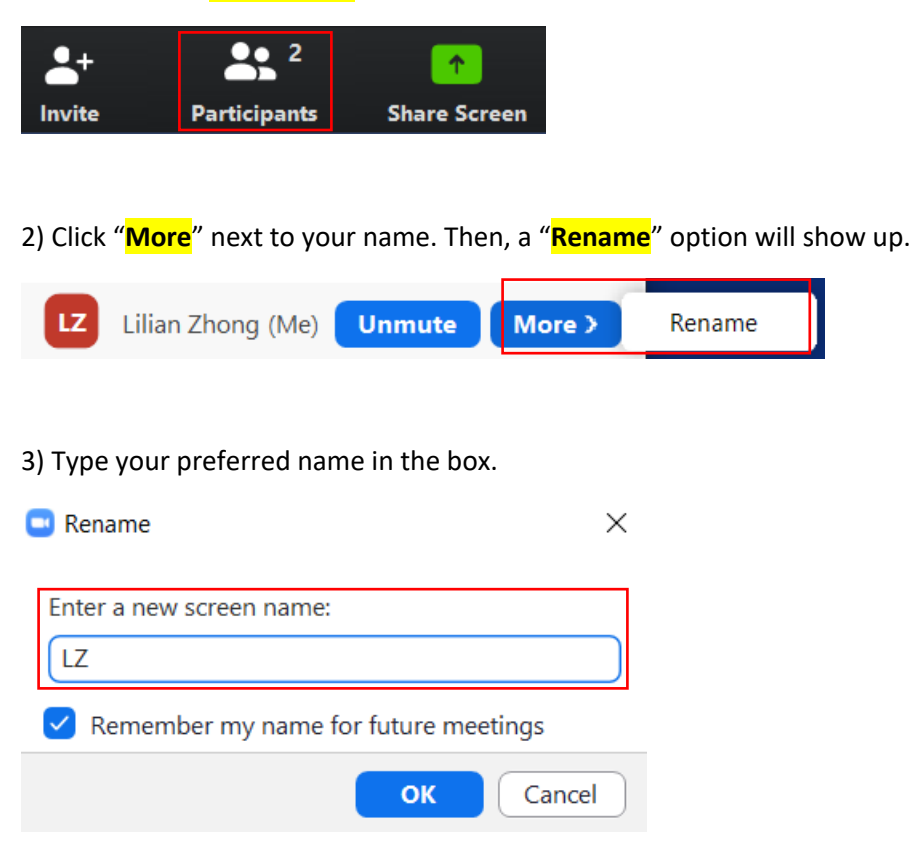

#### 5. What are the differences between Zoom Meeting and Zoom Webinar?

Most of our events will be held via **Zoom Webinar**. As an attendee in **Zoom Webinar**, you will only see the host and the speaker view. You will join in listen-only mode. Others in the Webinar will not be able to see you. You cannot unmute yourself, only the host can mute/unmute your audio.

**Zoom meetings** are more interactive sessions. Participants can mute/unmute, start video/stop video from the lower left corner of the screen anytime during the meeting. We will be using Zoom Meeting for class reunions only.

|             |   |             |     |              |               |                  |      |                |     | •   |        |   |               |
|-------------|---|-------------|-----|--------------|---------------|------------------|------|----------------|-----|-----|--------|---|---------------|
|             |   |             | JOF | INS H        | OPKII<br>Goes | ns alu<br>Virtu  | al!  | WEEK           | END |     |        |   |               |
|             |   |             |     |              | MAY           | 14-17, 20        | 020  |                |     |     |        |   |               |
|             |   |             |     |              |               |                  |      |                |     |     |        |   |               |
|             |   |             |     |              |               |                  |      |                |     |     |        |   |               |
| y<br>Unmute | ^ | Start Video | ^   | L+<br>Invite | Pa            | 2<br>articipants | Shai | ↑<br>re Screen | Çi  | nat | Record | ł | Leave Meeting |

In Zoom meeting, you may be assigned to breakout rooms for smaller group discussion.

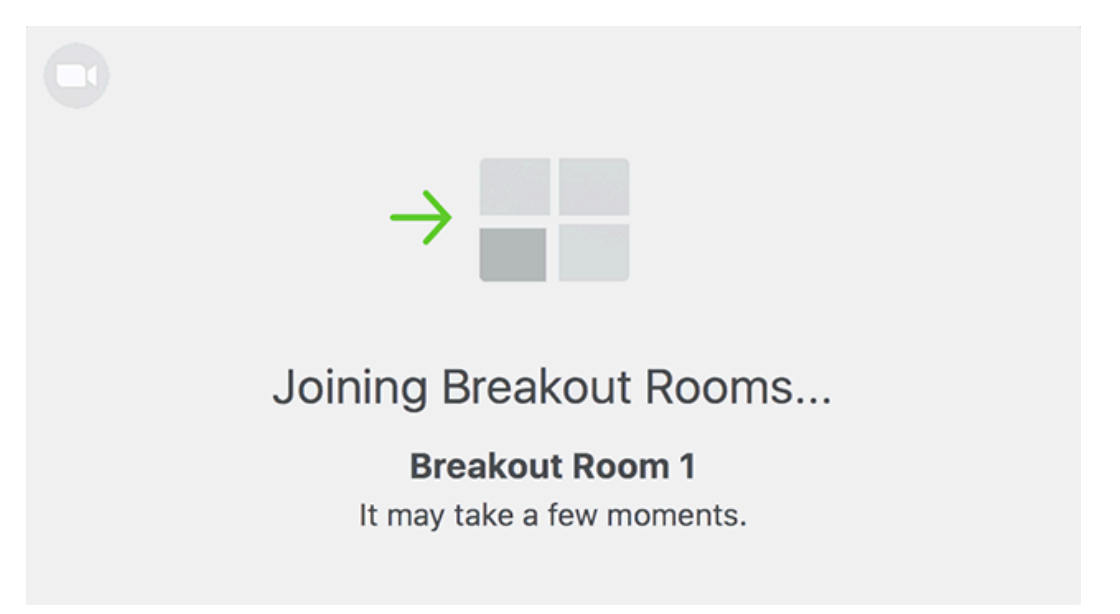

When the host assign you to a breakout room, the notification above will pop up. **You do not have to do anything**. You will automatically join into a breakout room in a second.

#### 6. How to ask questions for the speaker to answer on Zoom Webinar?

1) Click "**Q&A**" icon in the lower middle part of the screen.

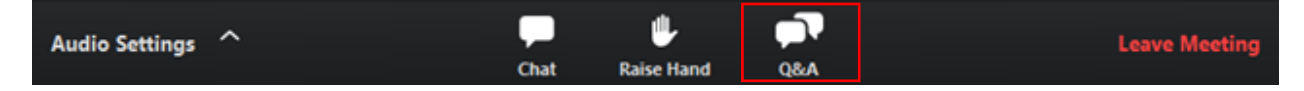

2) Input your question and click "Send." Check "Send Anonymously" if you do not want to name attached to your question.

|                                     | Q&A                       |       |
|-------------------------------------|---------------------------|-------|
| <b>You asked:</b><br>What happens w | hen I raise my hand?      | 18:03 |
| l can take you                      | answered:<br>off of mute. | 18:04 |
|                                     |                           |       |
|                                     |                           |       |
|                                     |                           |       |
|                                     |                           |       |
|                                     |                           |       |
|                                     |                           |       |
| Please input your                   | question                  |       |
| Send Anonymo                        | busly                     | Send  |

#### 7. How can I chat with others during a Zoom Meeting or Zoom Webinar?

1) Click the "**Chat**" in the bottom of the meeting screen.

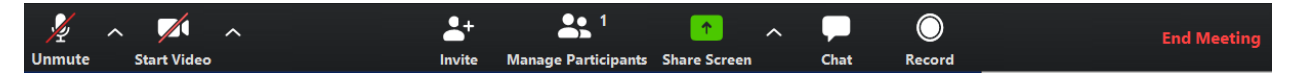

2) The chat screen will open on the right. You can type your message into the chat box. You may also select a specific person to send message.

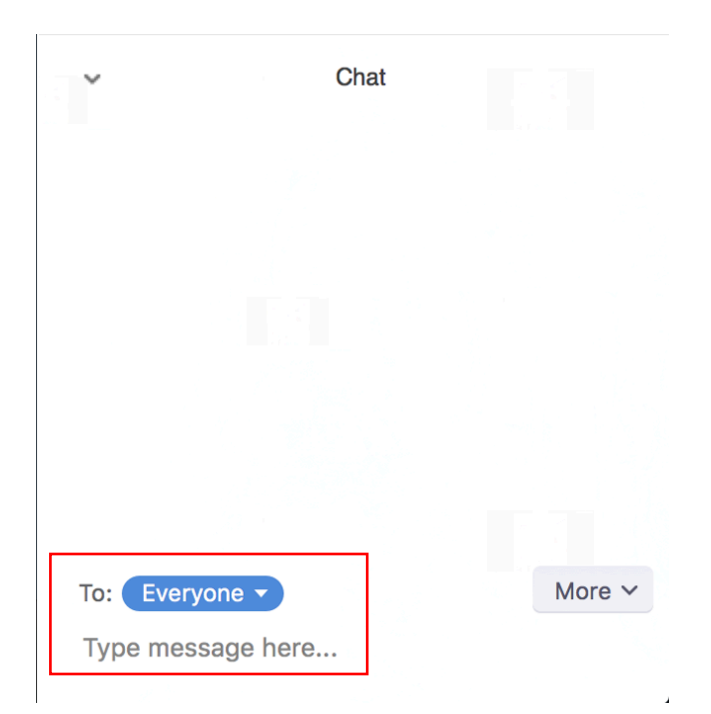

## 8. What should I do if I want to test my video/audio before a Zoom Meeting for Class Reunion?

Note: You will need to have a Zoom account to test your audio and video beforehand. If you do not have a Zoom account yet, you may click <u>here</u> to sign up for free.

- 1) Log in to the Zoom application.
- Click your profile picture on the upper right corner, then click "Settings."

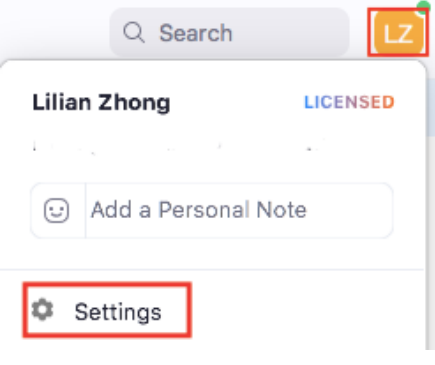

X

Click "Video" under the setting to test your camera
Settings

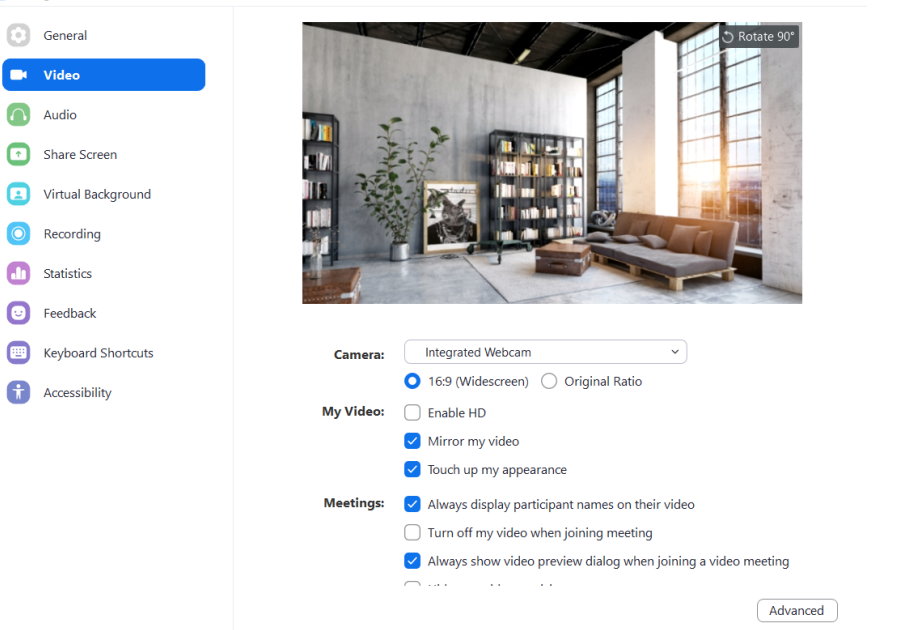

4) You can also text your mic and speaker under the "Audio."

| 😑 Setti      | ngs                |                                                             |  |  |  |  |
|--------------|--------------------|-------------------------------------------------------------|--|--|--|--|
| Θ            | General            | Click Test Speaker to make sure you can hear others         |  |  |  |  |
| 0            | Video              | Speaker Test Speaker Speakers / Headphones (Realtek A v     |  |  |  |  |
| $\widehat{}$ | Audio              | Output Level:                                               |  |  |  |  |
| $\bigcirc$   | Share Screen       | Volume: 🛋 ———————————————————————————————————               |  |  |  |  |
|              | Virtual Background |                                                             |  |  |  |  |
| 0            | Recording          | Microphone Test Mic Microphone Array (Realtek Audio) v      |  |  |  |  |
|              | Statistics         | Input Level:                                                |  |  |  |  |
| Ξ            | Feedback           | Volume: 🛋 ———— 👘 🔶                                          |  |  |  |  |
|              | Keyboard Shortcuts | Automatically adjust volume                                 |  |  |  |  |
| Ť            | Accessibility      | Use separate audio device to play ringtone simultaneously   |  |  |  |  |
|              |                    | Automatically join audio by computer when joining a meeting |  |  |  |  |
|              |                    | Mute my microphone when joining a meeting                   |  |  |  |  |
|              |                    | Press and hold SPACE key to temporarily unmute yourself     |  |  |  |  |
|              |                    | Sync buttons on headset                                     |  |  |  |  |

#### 9. How do I add or change my profile picture during a meeting?

Note: You will need to have a Zoom account to customize your profile picture. If you do not have a Zoom account yet, you may click <u>here</u> to sign up for free.

Click the three dots next to your view, then, click "Add Profile Picture."

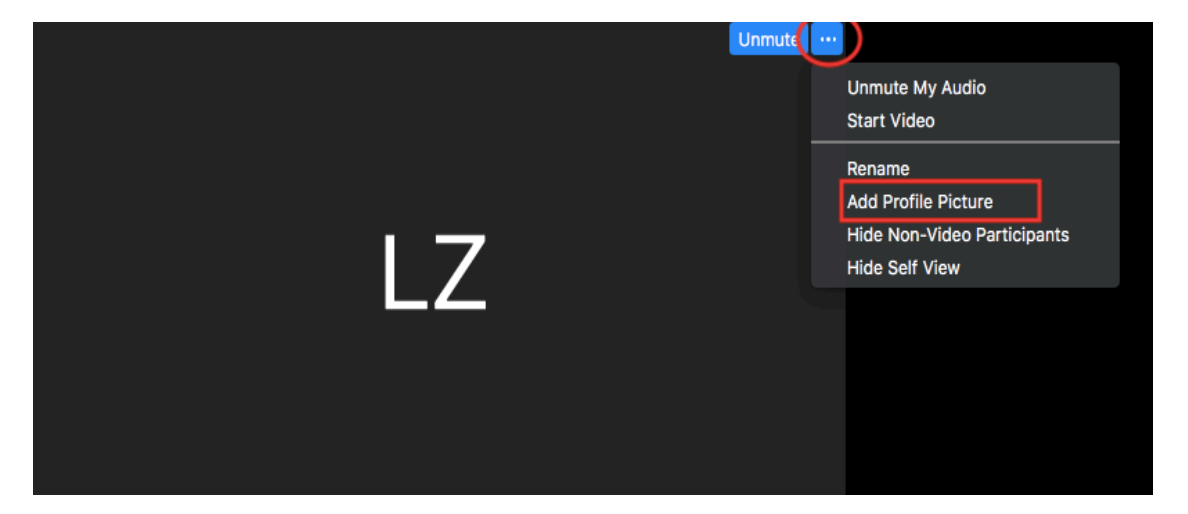

#### 10. How do I add or change my profile picture before a meeting?

Note: You will need to have a Zoom account to customize your profile picture. If you do not have a Zoom account yet, you may click <u>here</u> to sign up for free.

1) Log in to Zoom application.

2) Click your profile picture on the upper right corner, then click "Settings."

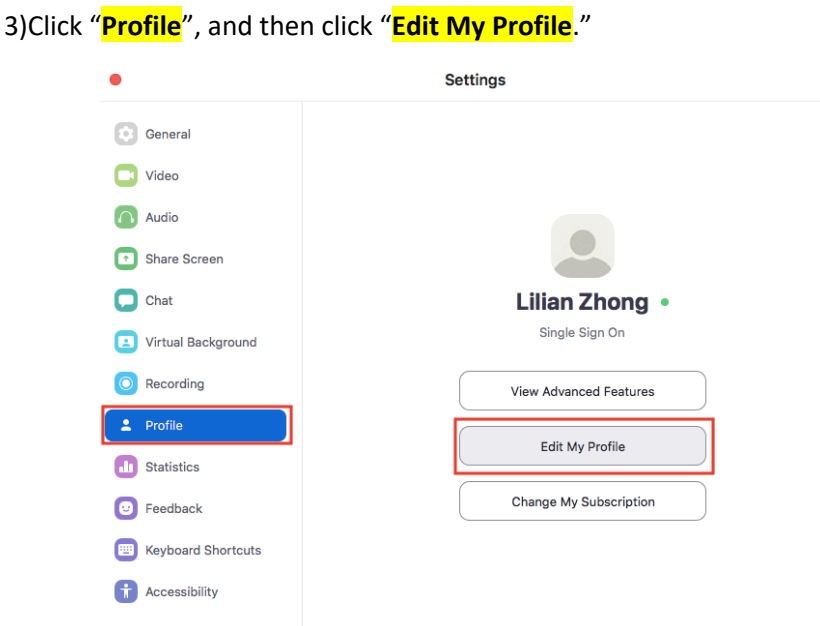

3) You will be directed to your profile page on web. Click "**Change**" under the profile picture.

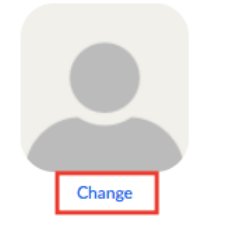

Lilian Zhong Department BE GR Graduate Account No.

4) Click "Upload" in the lower left corner.

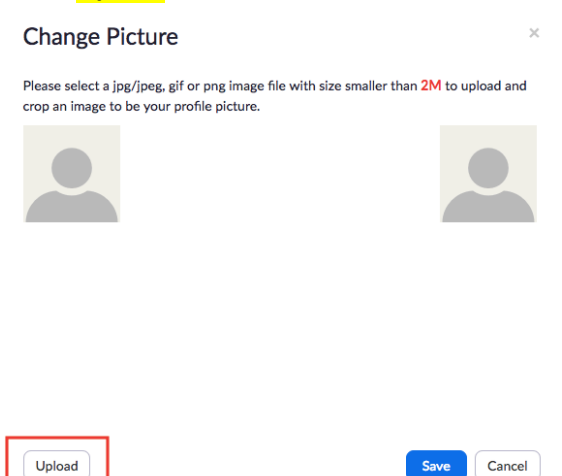

5) Adjust the portion you would like to use for your pofile picture. Click "Save."

×

#### **Change Picture**

Please select a jpg/jpeg, gif or png image file with size smaller than 2M to upload and crop an image to be your profile picture.

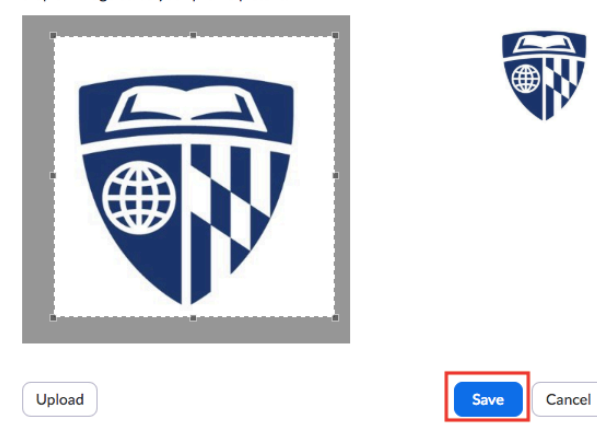